## Windows10をご利用の場合、初期ブラウザにご注意ください

**1. BACREX運用時は 「Internet Explorer」で起動できているかご確認ください。** 初期設定では別のブラウザ「Microsoft Edge」が設定されている可能性があります。

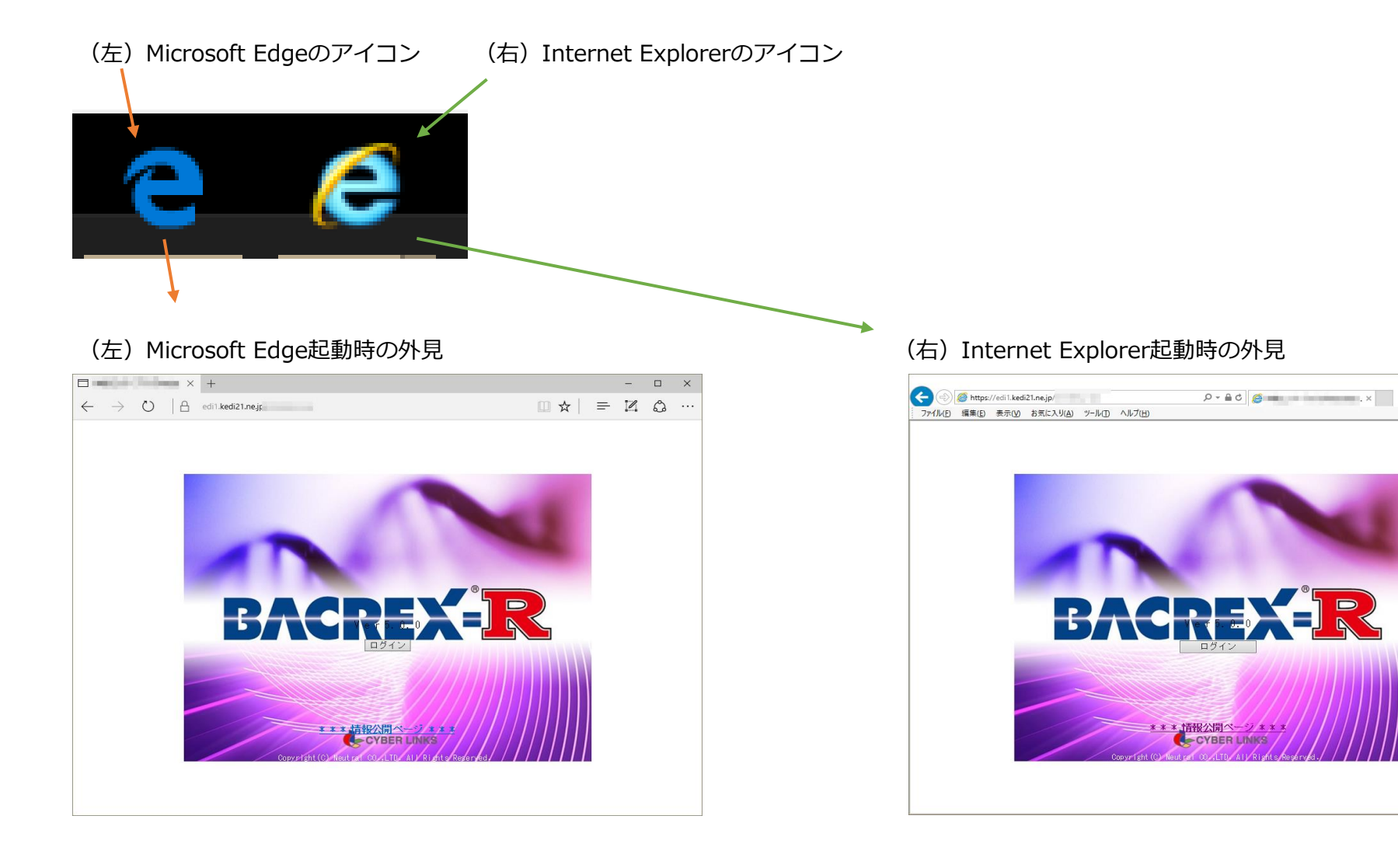

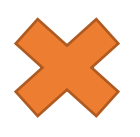

このブラウザでは正常に動作しません。 データ登録や帳票閲覧時に不具合が起こります。 下記に表示手順を紹介します。

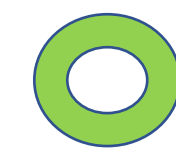

このブラウザでは正常に動作します。 初回は設定を行う必要がありますので 別資料「IE設定の注意事項」をご確認ください。

## 2. Internet Explorerの起動手順

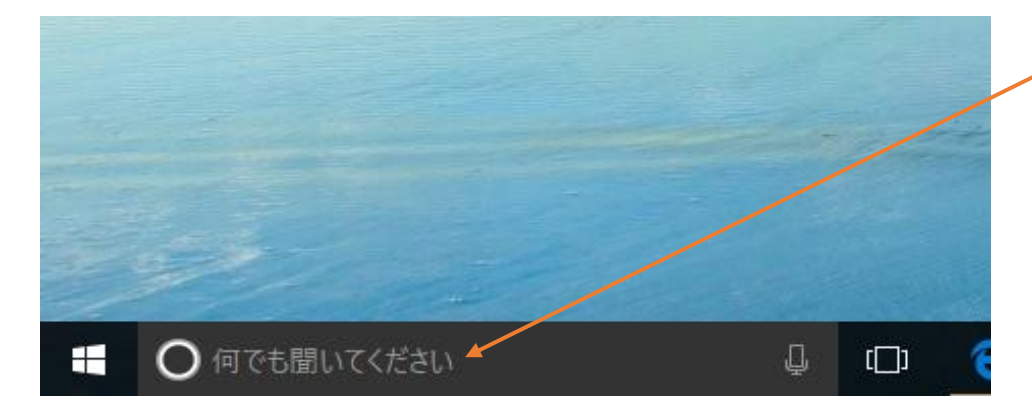

▶ 画面左下「何でも聞いてください」をクリックします。

白く反転するので、

internet と入力します。

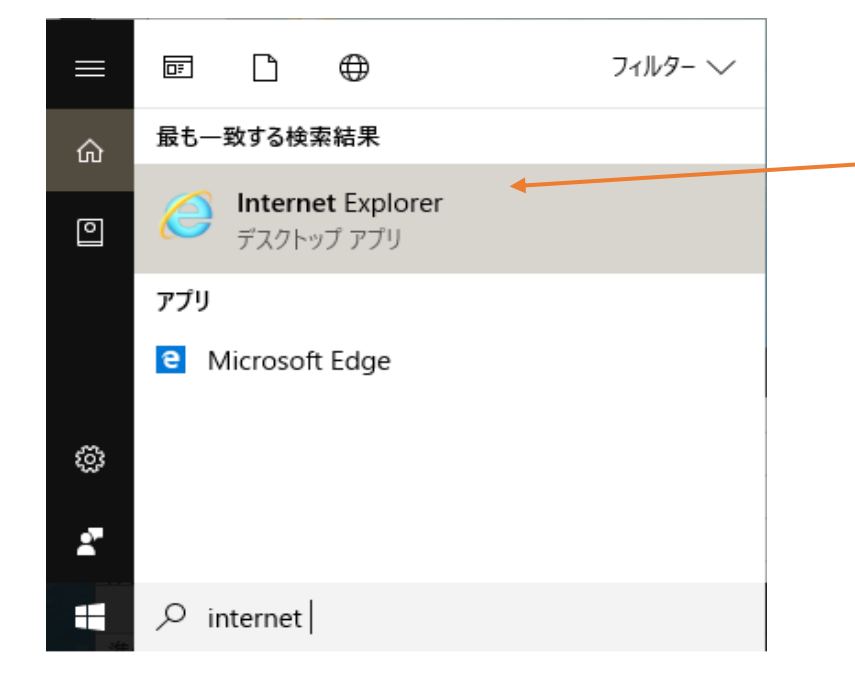

プログラムの候補が表示されます。

「Internet Explorer」が表示されますので、 クリックして起動ください。

起動後は初期設定を行う必要があります。 別資料「IE設定の注意事項」をご確認ください。 3. Internet Explorerを簡単に起動する方法

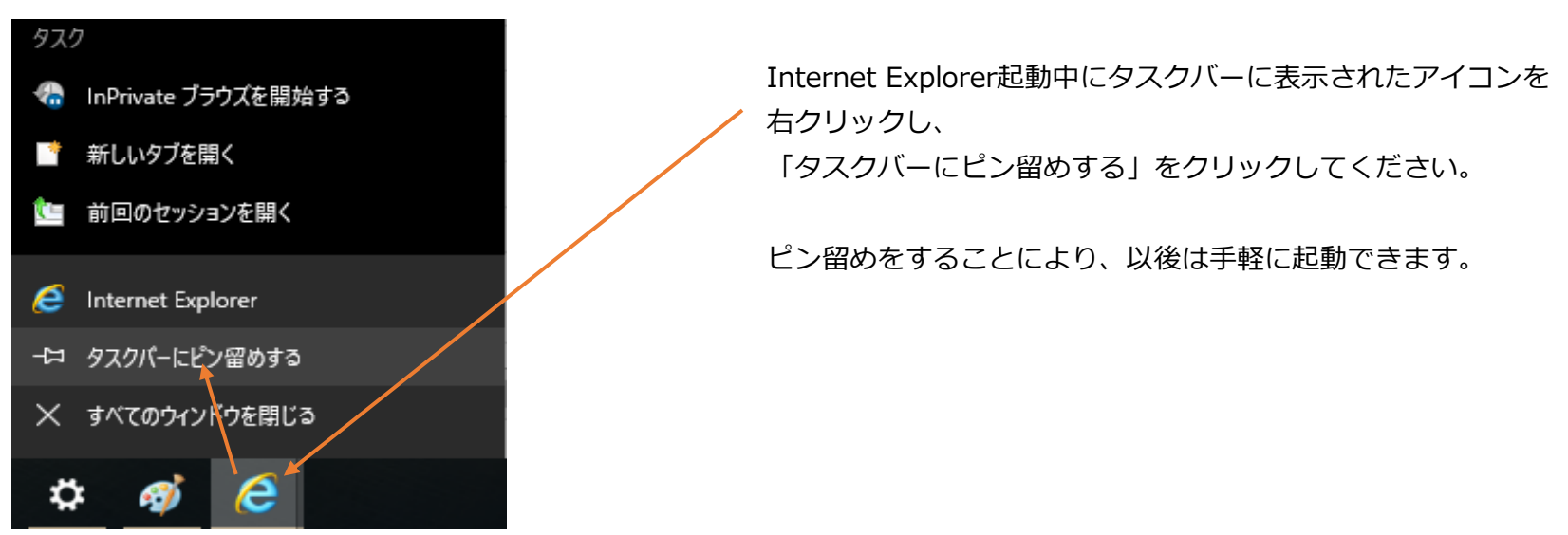